# **Delivery Date and Time for Magento 2 User Guide**

#### 1. Introduction

The Delivery Date and Time for Magento 2 extension allows admin to choose their most favorable delivery date and time. Thus, increase the profitability by scheduling the delivery of the products as per their flexibility.

# 2. General Configuration

After buying the Magento 2 Delivery Date and Time extension, you can configure it by navigating here through the Magento backend.

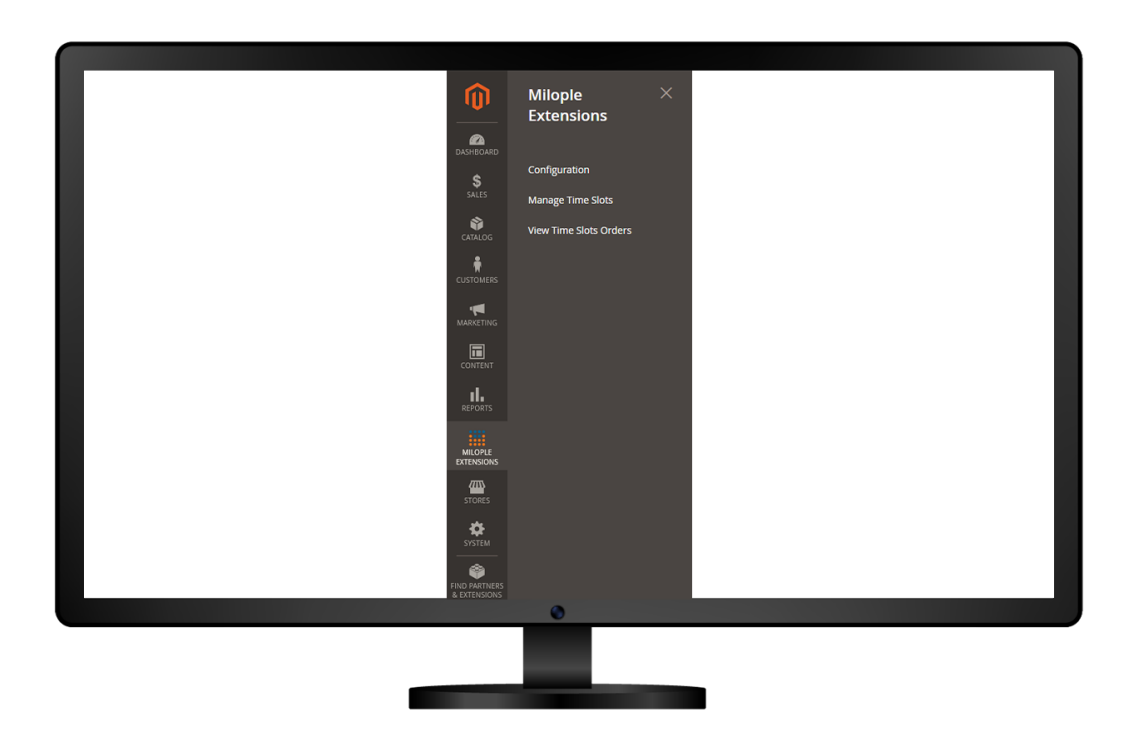

# 3. Extension Configuration

After purchasing the extension, you can choose to **enable the extension** from the backend.

The admin can enter the **serial key** to configure the Delivery Date and Time for Magento 2.

Facilitates admin to choose the number of days to create delivery slots.

The admin needs to enter the number of days that are available for delivery.

Showcase the message when the delivery slot is unavailable.

Allows to enter the number of days to keep the gap between the delivery date and current date.

|                     | Configuration                                                                   |                                                                                                    |                                                                                                    | Q. 📣 1 atron •                                                                          |
|---------------------|---------------------------------------------------------------------------------|----------------------------------------------------------------------------------------------------|----------------------------------------------------------------------------------------------------|-----------------------------------------------------------------------------------------|
| SAUES 1             | Scope: Default Config 👻 🚱                                                       |                                                                                                    |                                                                                                    | Save Config                                                                             |
| CHALDE<br>CUSTOMBIS | MILOPLE ^                                                                       | Configuration                                                                                                    | Set yes to enable the extension from the backend.                                                                                                    | 0                                                                                       |
| MARCTING            | Delivery Schedule                                                               | Enable<br>(state view)                                                                                               | Yes 💌                                                                                                    | Enter the serial key to                                                                 |
| сонтонт             | GENERAL ~                                                                       | Serial Key<br>[goow]                                                                                                 |                                                                                                    | activate the module.                                                                    |
| II.                 | CATALOG ~                                                                       | Allowed Days For Creating Delivery Slots<br>(wrbste)                                                                 | Sunday<br>Monday                                                                                                    |                                                                                         |
|                     | SECURITY ~                                                                      | Select the                                                                                                    | Tuesday<br>Wednesday                                                                                                    |                                                                                         |
|                     | CUSTOMERS ~                                                                     | days to                                                                                                    | Thursday                                                                                                    |                                                                                         |
| STORES              | SALES ~                                                                         | delivery                                                                                                    | Saturday                                                                                                    |                                                                                         |
|                     | SERVICES ~                                                                      | siots.                                                                                                    |                                                                                                    |                                                                                         |
|                     | ADVANCED ~                                                                      | Disalay Total Number Of Days                                                                                         | -                                                                                                    | you are available for delivery.                                                         |
|                     | Enter the<br>message tr<br>display whe<br>the deliver<br>slot is<br>unavailable | Minimum gap between delivery date and<br>current cate<br>(grane)<br>Delivery Slot Not Available Messar<br>(borr wee) | 3 The second second sec | Enter the no. of days to keep the<br>gap between the delivery date<br>and current date. |
|                     |                                                                                 |                                                                                                    | ٢                                                                                                    |                                                                                         |
|                     |                                                                                 |                                                                                                    |                                                                                                    |                                                                                         |

# 4. Delivery Slots

To add a new slot, you simply need to click on "Add Slot" and the new delivery slot gets added during that date.

#### 4.1 Create Delivery Slot

Option to enter the day for which they want to book a slot.

Allows you to add the start and end time for the delivery slot.

The admin can enter the number of deliveries that you want to allow for a particular slot.

Facilitates admin to choose yes to enable the delivery slot.

| Create Delivery Slot                                                                                                |        | Q 📫 🛓 admin 🗸                                                                      |
|----------------------------------------------------------------------------------------------------|--------|------------------------------------------------------------------------------------|
|                                                                                                    | ← Back | Save and Continue Edit Save                                                        |
| Slot Information                                                                                                    |        |                                                                                    |
| Enter the<br>time for<br>which you                                                                                  | 1      |                                                                                    |
| want to book<br>the slot. slot Start Time * Enter the end time after<br>which you do not want<br>the delivery slot. | r<br>: |                                                                                    |
| Quotas *                                                                                                    |        | Enter the number of<br>deliveries that you want to<br>allow for a particular slot. |
| Status * Enable V                                                                                                   |        |                                                                                    |
| Select yes to enable<br>the delivery slot.                                                                          |        |                                                                                    |
|                                                                                                    |        |                                                                                    |
|                                                                                                    |        |                                                                                    |

Showcase the delivery slot available for that specific time slot.

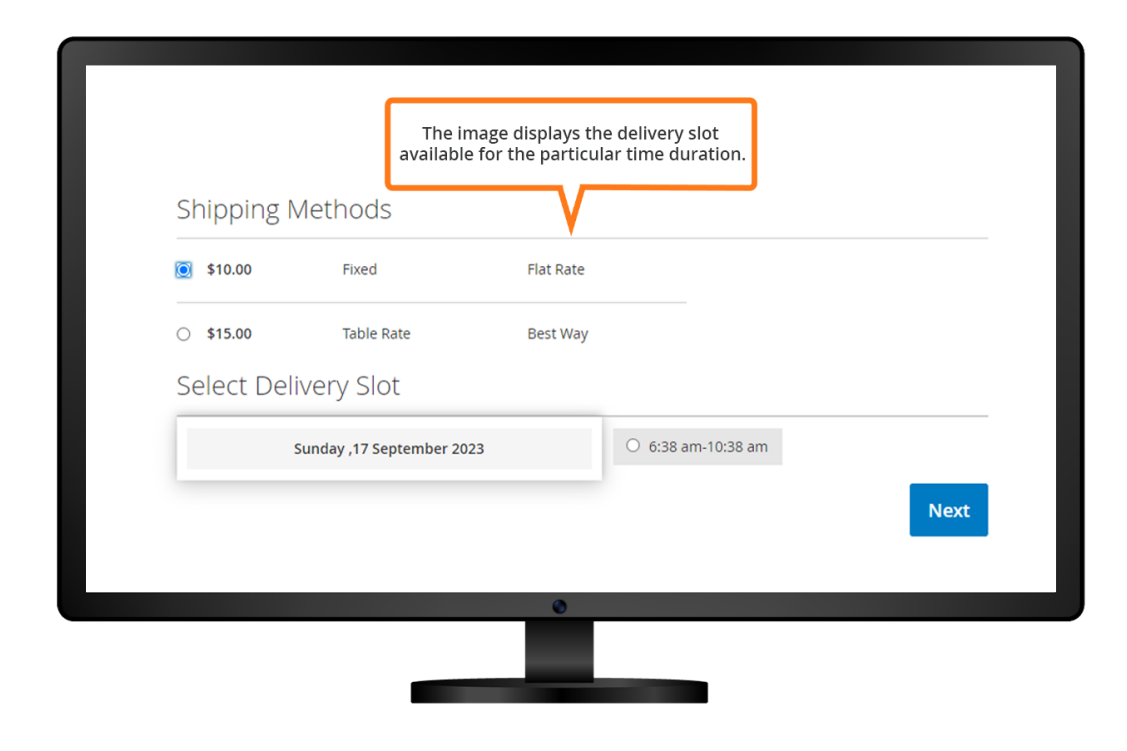

#### 4.2 Time Slot Orders

Showcase the product ID, delivery date and the available time slots.

| Time Slot Orders |             |                         | The image disp<br>delivery date, | olays the product ID,<br>and the availability. | fault View 🔹 🙀 G | Q <b>≠0 ±</b><br>folumns •   ±<br>( 1 of | admin •<br>Export •<br>1 |
|------------------|-------------|-------------------------|----------------------------------|------------------------------------------------|------------------|------------------------------------------|--------------------------|
| ×                | #Order ID 1 | Grand Total (Purchased) | Slot ID                          | Delivery Date                                  | Time From        | Time To                                  | Action                   |
|                  | 00000005    | 128.0000                | 1                                | Sunday ,17 September 2023                      | 6:38 am          | 10:38 am                                 | View                     |
|                  | 000000004   | 64.0000                 | 1                                | Sunday ,17 September 2023                      | 6:38 am          | 10:38 am                                 | View                     |
|                  |             |                         | _                                | 0                                              |                  |                                          |                          |

Showcase the delivery information about the particular product including the delivery date and delivery time.

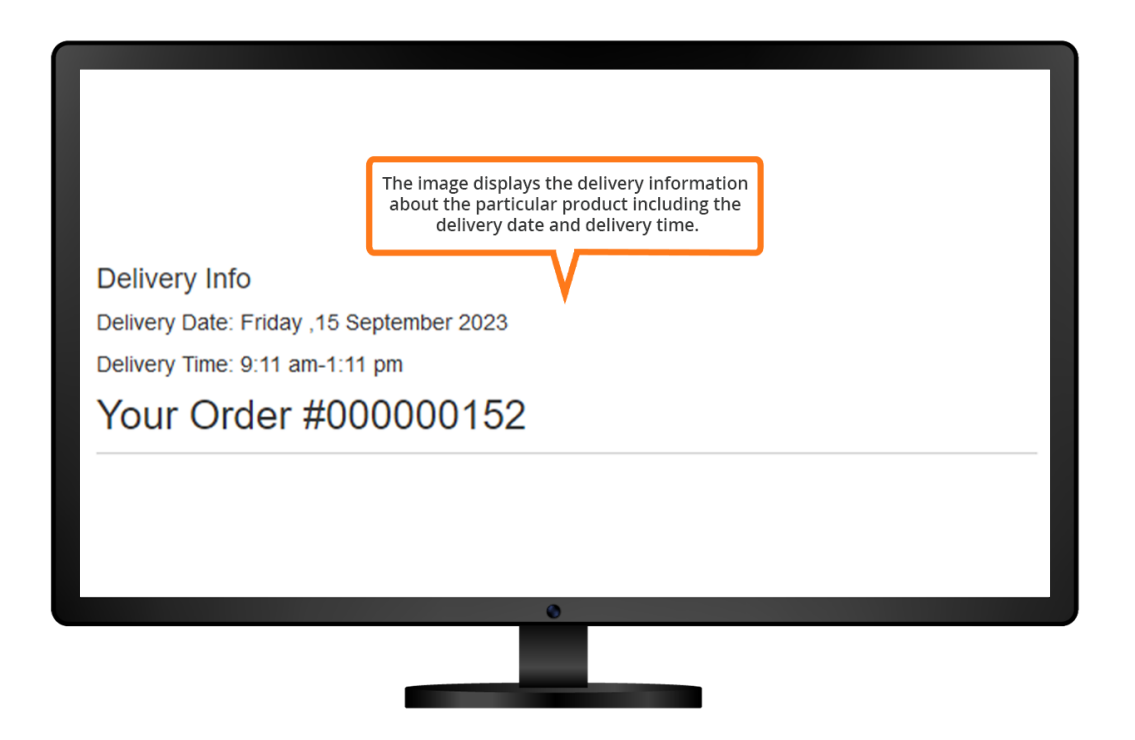

The image displays the delivery details for the fusion backpack including the delivery date and time.

|                                                                                                 | The image s<br>for Fusion<br>date                                                                          | hows the delivery<br>Backpack includin<br>and delivery time. | details<br>g the |            |               |
|-------------------------------------------------------------------------------------------------|----------------------------------------------------------------------------------------------------|--------------------------------------------------------------|------------------|------------|---------------|
| My Account<br>My Orders<br>My Downloadable Products<br>My Wish List<br>                         | Order # 0000<br>September 14, 2023<br>Reorder                                                              |                                                              | IG               |            | 🖶 Print Order |
| Account information<br>Stored Payment Methods<br>My Product Reviews<br>Newsletter Subscriptions | Delivery Information<br>Delivery Date:Sunday, 17 Septem<br>Delivery Time Between : 6:38 am<br>Product Name | ber 2023<br>I- 10:38 am<br>SKU                               | Price            | Qty        | Subtotal      |
|                                                                                                 | Fusion Backpack                                                                                            | 24-MB02                                                      | \$59.00          | Ordered: 2 | \$118.00      |

In the "My Orders" section, the delivery details like date and time is displayed.

|                                                               | In the ordered items grid, it displays<br>the delivery information like<br>date and time. |               |
|---------------------------------------------------------------|-------------------------------------------------------------------------------------------|---------------|
| My Account<br>My Orders                                       | Order # 00000005 PROCESSING<br>September 14, 2023                                         |               |
| My Downloadable Products<br>My Wish List                      | Reorder                                                                                   | 🖶 Print Order |
| Address Book<br>Account Information<br>Stored Payment Methods | Items Ordered Invoices Delivery Information                                               |               |
| My Product Reviews<br>Newsletter Subscriptions                | Delivery Date: Sunday ,17 September 2023<br>Delivery Time Between : 6:38 am - 10:38 am    |               |
|                                                               | Print All Invoices                                                                        |               |
|                                                               |                                                                                           |               |
|                                                               |                                                                                           |               |

The delivery information like delivery date and time is shown in the orders shipment section.

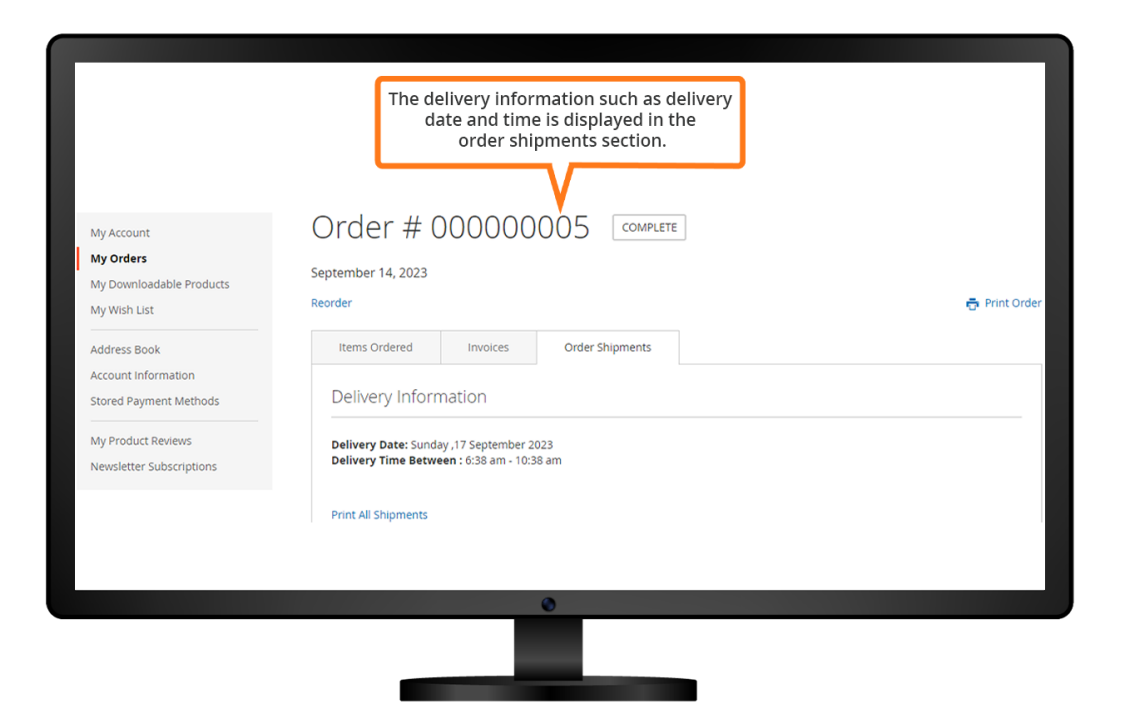